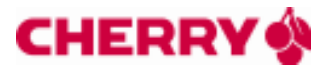

#### Inhalt

| 1. | Firmware Download für an USB angeschlossene Geräte | . 1 |
|----|----------------------------------------------------|-----|
| 2. | Firmware Download für an LAN angeschlossene Geräte | . 7 |

#### 1. Firmware Download für an USB angeschlossene Geräte

#### Voraussetzungen:

- Die aktuellste Cherry eGK-KVK Software muss auf dem PC-System installiert sein. Download unter <u>http://support.cherry.de</u>
- Zum Firmware-Update werden für die jeweiligen eHealth-Geräte die Kennwörter benötigt.
- Terminal bzw. Tastatur muss direkt am PC angeschlossen sein nicht über z.B. externen USB-Hub!
- Sind mehrere eHealth Geräte an einem Rechner angeschlossen, müssen diese mit der Anwendung CHERRY "CT-API Konfiguration" konfiguriert sein (Port-Zuordnung).
- Gerät während des Firmware-Downloads nicht ausschalten! Ohne Aufforderung keine Tasten betätigen!
- Schließen Sie vor dem Firmware-Download alle anderen Applikationen am Rechner.
- Der Download dauert bei USB Geräten ca. 3 min.

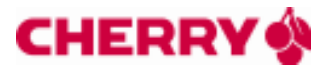

#### Vorgehensweise:

- 1. Das heruntergeladene Firmware-Update Paket liegt Ihnen als gepackte Datei (Typ: ZIP-komprimierter Ordner) vor. Führen Sie es nicht direkt aus der ZIP-Ansicht heraus aus, sondern speichern und entpacken Sie es vorher in einen separaten Ordner.
- 2. Sollten sich im heruntergeladenen Firmware-Update Paket zusätzliche Dateien befinden (z.B. ctcym.dll), überschreiben Sie damit die am System vorhandenen, älteren Versionen.
- 3. Das Gerät muss über das <u>USB-Kabel</u> mit dem Rechner verbunden und eingeschaltet sein.
- 4. Starten Sie die beiliegende Anwendung "sicctkonfiguration.exe". Es öffnet sich folgender Dialog:

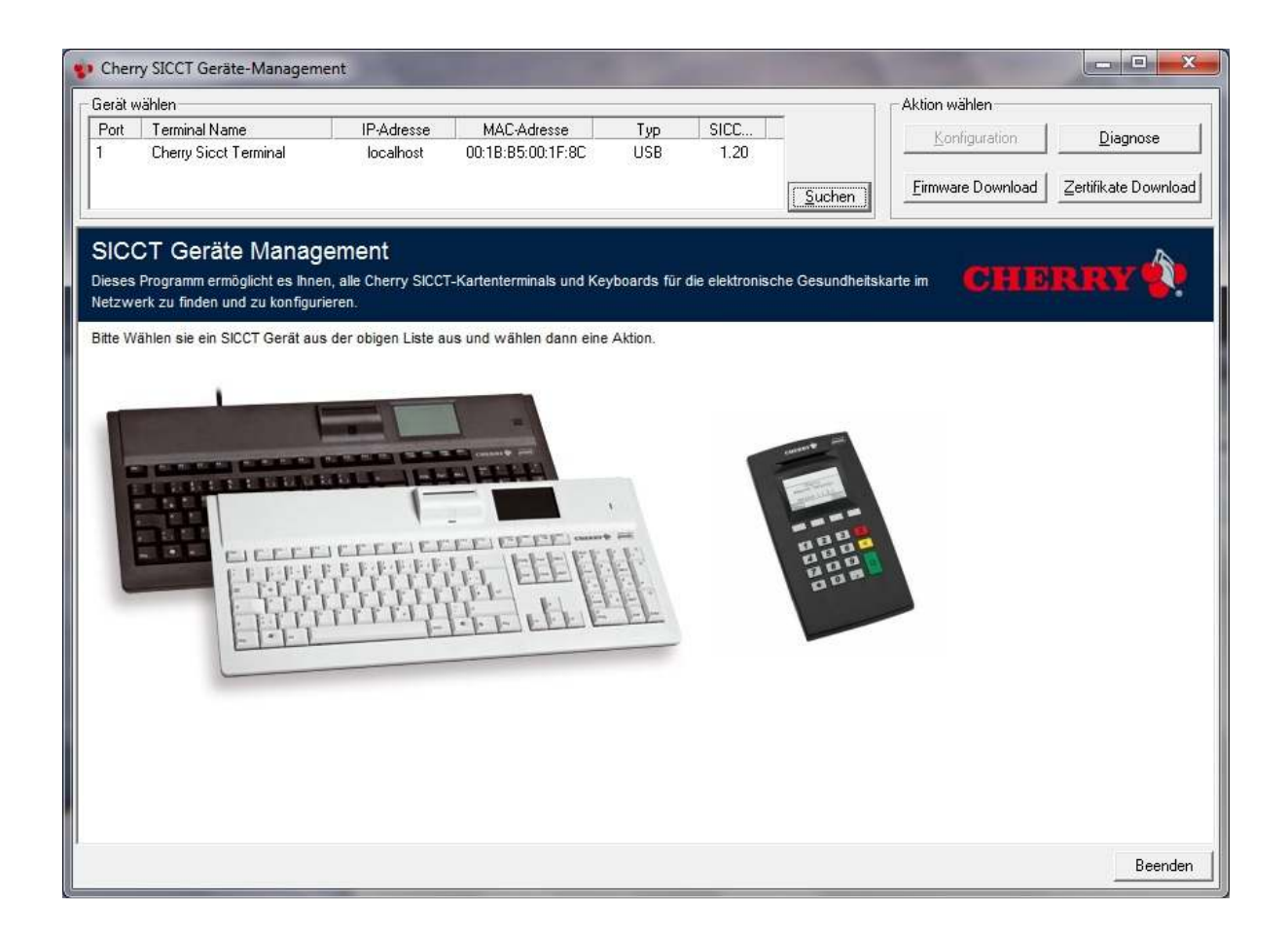

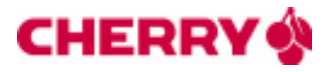

- 5. Markieren Sie im Bereich oben links ("Gerät wählen") das Gerät, an dem Sie das Firmware Update durchführen möchten (wird es nicht angezeigt, aktualisieren Sie die Liste mit dem Button "Suchen").
- 6. Das Aktualisieren der FIRMWARE ist eine "Einbahnstraße": aufgrund der Zulassungen werden nur gleiche oder höhere Firmware-Versionen in das Chipkartenterminal geschrieben. Ein durchgeführtes Update kann somit nicht mehr rückgängig gemacht werden!

Die aktuelle Firmware-Version des jeweiligen Gerätes kann mit Klick auf den Button "Diagnose" überprüft werden. Es öffnet sich folgender Dialog:

| 👽 SICCT Diagnose                          |                                                | ×                        |
|-------------------------------------------|------------------------------------------------|--------------------------|
| Geräte-Informationen<br>Harsteller<br>Typ | Finnwere Version<br>SECCT-Protokalivansion 1,2 | Status<br>Albualsieren 🥑 |
| Punktioneeinheit                          |                                                | 1                        |
| Nane Typ #                                | Nane                                           | Wert                     |
|                                           |                                                |                          |
|                                           |                                                |                          |
|                                           |                                                |                          |
|                                           |                                                |                          |
|                                           |                                                |                          |
|                                           |                                                |                          |
| L                                         |                                                |                          |
|                                           | Exportieren                                    | Schließen Log >>         |

Nach einem weiteren Klick auf "Aktualisieren" wird die u.a. auch Firmware Version angezeigt:

| Serate-Informatione<br>Hersteller<br>Typ | n<br>Di | 8CN14<br>01:20 | Finnware Version 1.1.5.14<br>SIDCT-Protokalivanian 1.20 | us<br>bualisieren | 0 |
|------------------------------------------|---------|----------------|---------------------------------------------------------|-------------------|---|
| unktioneeinheit                          | Tur     |                | These                                                   | West              |   |
| None                                     | typ     |                | None                                                    | wert              |   |
| ICC Slot 1                               | DD      | D1             | CC sharteshart semanted                                 | False             |   |
| 0                                        |         |                | CC electrically contracted ( conserved                  | False             |   |
| E KC 90/2                                | 00      | 02             | CC is in negotiable mode.                               | False             |   |
| 0                                        |         |                | CC is in specific mode.                                 | Pales             |   |
| P 201                                    | DD      | 03             | other values RPUI                                       | D                 |   |
|                                          |         |                | other values RPLC                                       | D .               |   |
|                                          | 00      | 04             | unknown CC state or general contact unit error          | Pales             |   |
| <b>O</b> 2112                            | ~~~     |                | No arromation for CC Plots Gven                         | False             |   |
| Distant                                  | 40      | DD.            | Supported Wireless 15014443-Protocols                   |                   |   |
| Contrast,                                | 40      | 00             | TIPE A                                                  | Pales             |   |
| ## Kenned                                | ED      | 00             | TYPE B                                                  | False             |   |
| and weybau                               | 50      | 00             | Supported according ISO 14443-1                         | Pales             |   |
|                                          |         |                | Surrouted according ISO 14443-2                         | Palas             |   |

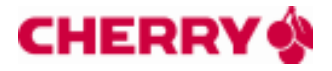

Beenden Sie das Programm durch Klick auf "Schließen".

- 7. Betätigen Sie auf der rechten Seite den Button "Firmware Download".
- 8. Es öffnet sich folgender Dialog:

|                                                          |                      |                            | Durchsuchen       |    |
|----------------------------------------------------------|----------------------|----------------------------|-------------------|----|
| Download<br>CT-API DLL:<br>C:\Windows\SysWOW64\ctcym.dll |                      | Status<br>Gesendete Bytes: | 0 🤅               | 0  |
| Starten Port 1                                           | icht ausschalten und | ohne Aufforderung kein     | a Tastan hatätiga | 0% |
|                                                          |                      |                            |                   |    |
|                                                          |                      |                            |                   |    |

(Bild zeigt die CT-API DLL Auswahl an einem 64-Bit System)

 Drücken Sie im oberen Feld ("Firmware Datei wählen") den Knopf "Durchsuchen…" und wählen Sie die Firmware-Datei aus (Typ: BIN-Datei, Dateiendung: .bin). Der Pfad inkl. Dateiname wird übernommen.

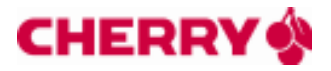

10. Drücken Sie im mittleren Feld ("Download") den Button "…" zum Durchsuchen und wählen Sie die richtige CT-API DLL It. folgender Liste aus (Typ: Anwendungserweiterung, Dateiendung: .dll). Der Pfad inkl. Dateiname wird übernommen.

#### Pfad zur CT-API Datei:

• Windows XP, Vista, 7 (64bit):

- Windows XP, Vista, 7 (32bit): C:\Windows\system32\ctcym.dll
  - C:\Windows\SysWOW64\ctcym.dll
- Windows 2000:
- C:\WINNT\system32\ctcym.dll
- 11. Zum Starten des Firmware-Updates klicken Sie auf "Starten".
- 12. Am Terminal bzw. Tastatur ertönt ein Signalton mit der Aufforderung zur Kennworteingabe.
- 13. Geben Sie das bei der Erstinbetriebnahme von Ihnen vergebene Kennwort ein. Bestätigen sie mit "OK".
- 14. Der Firmware Download beginnt. Sie können den Verlauf direkt am Display des Geräts und im Dialog des Programms verfolgen.
- 15. Nach Ende des Downloads (Terminal startet neu) schließen Sie den Dialog "Firmware Download". Klicken Sie auf den Button "Schließen" unten rechts.
- 16. Beenden Sie das Programm "sicctkonfiguration.exe".

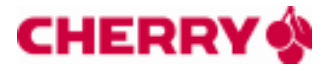

#### Fehlermeldungen Firmware Download

| Fehlermeldung im Display                                               | Fehlerursache                                                                                                    |
|------------------------------------------------------------------------|----------------------------------------------------------------------------------------------------|
| Fehler: Kennwort falsch                                                | Es wurde die falsche Administrator- PIN zum Start des<br>Firmware- Updates eingegeben.                                                                                                    |
| Die Version dieser Firmware ist niedriger als die<br>Firmware im Gerät | Die für das Update verwendete Firmware-Version ist<br>niedriger als die bereits im Gerät installierte Firmware.<br>Verwenden Sie für den Update eine Firmware-Version<br>die höher ist, als die im Gerät angezeigte.                                                                          |
| Signatur fehlerhaft                                                    | Die für das Update verwendete Firmware ist nicht mit<br>der gültigen Signatur versehen. Vergewissern Sie sich,<br>dass es sich um eine vom Hersteller freigegebene<br>Firmware handelt. Die aktuell gültige Firmware wird<br>auf der Internetseite des Herstellers zur Verfügung<br>gestellt. |
| Abbruch nach Timeout                                                   | Während des Updates ist die Verbindung zum Host-<br>Rechner abgebrochen oder notwendige<br>Benutzeraktionen wurden über längere Zeit nicht<br>ausgeführt.<br>Starten Sie das Update neu.                                                                                                    |

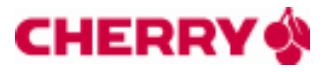

#### 2. Firmware Download für an LAN angeschlossene Geräte

#### Voraussetzungen:

- Die aktuellste Cherry eGK-KVK Software muss auf dem PC-System installiert sein. Download unter <u>http://support.cherry.de</u>
- Zum Firmware-Update werden für die jeweiligen eHealth-Geräte die Kennwörter benötigt.
- Das Programm "sicctkonfiguration.exe" muss in der Firewall freigeschalten sein, um mit den eHealth Geräten im Netzwerk zu kommunizieren! Ist dies nicht der Fall, werden keine Geräte gefunden.
- Gerät während des Firmware-Downloads nicht ausschalten! Ohne Aufforderung keine Tasten betätigen!
- Schließen Sie vor dem Firmware-Download alle anderen Applikationen am Rechner.

#### Vorgehensweise:

- 1. Das heruntergeladene Firmware-Update Paket liegt Ihnen als gepackte Datei (Typ: ZIP-komprimierter Ordner) vor. Führen Sie es nicht direkt aus der ZIP-Ansicht heraus aus, sondern speichern und entpacken Sie es vorher in einen separaten Ordner.
- 2. Sollten sich im heruntergeladenen Firmware-Update Paket zusätzliche Dateien befinden (z.B. ctcym.dll), überschreiben Sie damit die am System vorhandenen, älteren Versionen.
- 3. Das Terminal muss eingeschaltet und über ein LAN-Kabel mit dem Netzwerk verbunden sein.
- 4. Starten Sie die beiliegende Anwendung "sicctkonfiguration.exe". Es öffnet sich folgender Dialog:

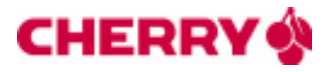

| 💔 Cherry SICCT Geräte-Mana                                                                                    | gement                 |                        |             |               |                       |                   |                      |
|----------------------------------------------------------------------------------------------------|------------------------|------------------------|-------------|---------------|-----------------------|-------------------|----------------------|
| Gerät wählen                                                                                                  |                        |                        |             |               | A                     | ktion wählen      |                      |
| Port Terminal Name                                                                                            | IP-Adresse             | MAC-Adresse            | Тур         | SICC          |                       | Koofiguration     | Diagnose             |
| Cherry Sicct Terminal                                                                                         | 10.110.20.176          | 00:1B:B5:00:1F:89      | LAN         | 1.20          |                       | 130111guradori    | Diagnoss             |
|                                                                                                    |                        |                        |             |               | Suchen                | Eirmware Download | Zertifikate Download |
| Dieses Programmermöglicht es Ihne<br>Netzwerk zu finden und zu konfigu<br>Bitte Wählen sie ein SICCT Gerät au | s der obigen Liste aus | Kartenterminals und Ke | yboards für | die elektroni | sche Gesundheitskarte |                   | RRY                  |
|                                                                                                    |                        |                        |             |               |                       |                   | Beenden              |

- 5. Markieren Sie im Bereich oben links ("Gerät wählen") das Terminal, an dem Sie das Firmware Update durchführen möchten (wird es nicht angezeigt, aktualisieren Sie die Liste mit dem Button "Suchen").
- 6. Das Aktualisieren der FIRMWARE ist eine "Einbahnstraße": aufgrund der Zulassungen werden nur gleiche oder höhere Firmware-Versionen in das Chipkartenterminal geschrieben. Ein durchgeführtes Update kann somit nicht mehr rückgängig gemacht werden!

Die aktuelle Firmware-Version des jeweiligen Gerätes kann mit Klick auf den Button "Diagnose" überprüft werden. Es öffnet sich folgender Dialog:

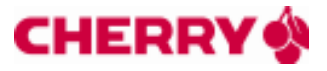

| SICCT Diagnose                            |                                            | 8           |
|-------------------------------------------|--------------------------------------------|-------------|
| Geräte-Informationen<br>Hersteller<br>Typ | Finnware Version<br>SECCT-Protokal/version | 1.20 Status |
| Punktioneeinheit<br>None Typ              | # Nane                                     | West        |
|                                           |                                            |             |
|                                           |                                            |             |
|                                           |                                            |             |
|                                           |                                            | E. u.e. E   |

Nach einem weiteren Klick auf "Aktualisieren" wird die u.a. auch Firmware Version angezeigt:

| Punktioneeinh<br>Nor<br>Punktioneeinh<br>Nor<br>Punktioneeinh | weit<br>ne Typ<br>Slot I DD | #<br>D1 | None Wert<br>CC inserted Pales<br>CC electrically not connected Pales                                                                                   | - |
|---------------------------------------------------------------|-----------------------------|---------|----------------------------------------------------------------------------------------------------|---|
| Ner                                                           | ne Typ<br>Skott DD          | #<br>D1 | None Wert CC rearted False CC electrically not connected False                                                                                          | Î |
| <mark>е к</mark>                                              | Slot I DD                   | 03      | CC inserted Palse<br>CC electrically not connected Palse                                                                                                |   |
| <b>•</b> 100                                                  |                             |         |                                                                                                    |   |
|                                                               | 5672 00                     | 90      | CC electrically connected ( powered Palee<br>CC is in negotiable mode. Palee<br>CC is in poetic rocks. Palee                                            |   |
| <b>•</b> 343                                                  | 1 DD                        | 03      | other values RPU1 D<br>other values RPU2 D                                                                                                    |   |
| <b>9</b> 943                                                  | 2 00                        | 04      | Unintrovin CC state or general contact unit error Pales<br>No Information for CC Mode Given Pales<br>No Information for Dectronal Interface Given Pales |   |
| Dep                                                           | iary 40                     | DD      | Supported Wireless ISO14443-Protocols<br>TPPC A Pales                                                                                                   |   |
| # Key                                                         | pad 50                      | 00      | TYPE B Palee<br>Supported according ISO 14443-1 Palee<br>Supported according ISO 14443-2 Palee                                                          | ¥ |

Beenden Sie das Programm durch Klick auf "Schließen".

- 7. Betätigen Sie auf der rechten Seite den Button "Firmware Download".
- 8. Es öffnet sich folgender Dialog:

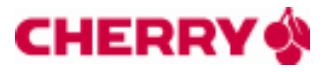

| 🔹 Firmware Download                                                                                                    |                            |                       |           |
|----------------------------------------------------------------------------------------------------|----------------------------|-----------------------|-----------|
| Firmware Datei wählen                                                                                                    |                            |                       |           |
| C:\Cherry_eHealth_V1_1_5_14.bin                                                                                                    |                            | Durchsuc              | hen       |
| C:\Cherry_eHealth_V1_1_5_14.bin         Download         Starten         Bitte während des Firmwaredownloads das Gerät nicht ausschalten und | Status<br>Gesendete Bytes: | 0<br>eine Tasten betä | tigen     |
|                                                                                                    |                            |                       | ~         |
|                                                                                                    |                            |                       | Schließen |

- Drücken Sie im oberen Feld ("Firmware Datei wählen") den Knopf "Durchsuchen…" und wählen Sie die Firmware-Datei aus (Typ: BIN-Datei, Dateiendung: .bin). Der Pfad inkl. Dateiname wird übernommen.
- 10. Zum Starten des Firmware-Updates klicken Sie auf "Starten".
- 11. Es öffnet sich der Dialog zur Eingabe des Terminal Kennwortes:

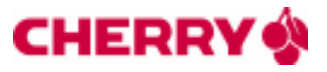

| Passwort |           |
|----------|-----------|
| I.       |           |
| 5        |           |
| ОК       | Abbrechen |

- 12. Geben Sie das bei der Erstinbetriebnahme von Ihnen vergebene Kennwort ein. Bestätigen sie mit "OK".
- 13. Der Firmware-Download beginnt. Sie können den Verlauf direkt am Display des Geräts und im Dialog des Programms verfolgen.
- 14. Nach Ende des Downloads (Terminal startet neu) schließen Sie den Dialog "Firmware Download". Klicken Sie auf den Button "Schließen" unten rechts.
- 15. Beenden Sie das Programm "sicctkonfiguration.exe".

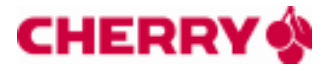

#### Fehlermeldungen Firmware Download

| Fehlermeldung im Display                                               | Fehlerursache                                                                                                    |
|------------------------------------------------------------------------|----------------------------------------------------------------------------------------------------|
| Fehler: Kennwort falsch                                                | Es wurde die falsche Administrator- PIN zum Start des<br>Firmware- Updates eingegeben.                                                                                                    |
| Die Version dieser Firmware ist niedriger als die<br>Firmware im Gerät | Die für das Update verwendete Firmware-Version ist<br>niedriger als die bereits im Gerät installierte Firmware.<br>Verwenden Sie für den Update eine Firmware-Version<br>die höher ist, als die im Gerät angezeigte.                                                                          |
| Signatur fehlerhaft                                                    | Die für das Update verwendete Firmware ist nicht mit<br>der gültigen Signatur versehen. Vergewissern Sie sich,<br>dass es sich um eine vom Hersteller freigegebene<br>Firmware handelt. Die aktuell gültige Firmware wird<br>auf der Internetseite des Herstellers zur Verfügung<br>gestellt. |
| Abbruch nach Timeout                                                   | Während des Updates ist die Verbindung zum Host-<br>Rechner abgebrochen oder notwendige<br>Benutzeraktionen wurden über längere Zeit nicht<br>ausgeführt.<br>Starten Sie das Update neu.                                                                                                    |